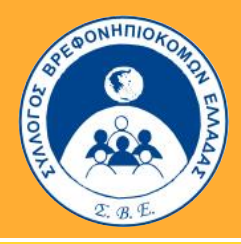

# εγχειρίδιο χρησης

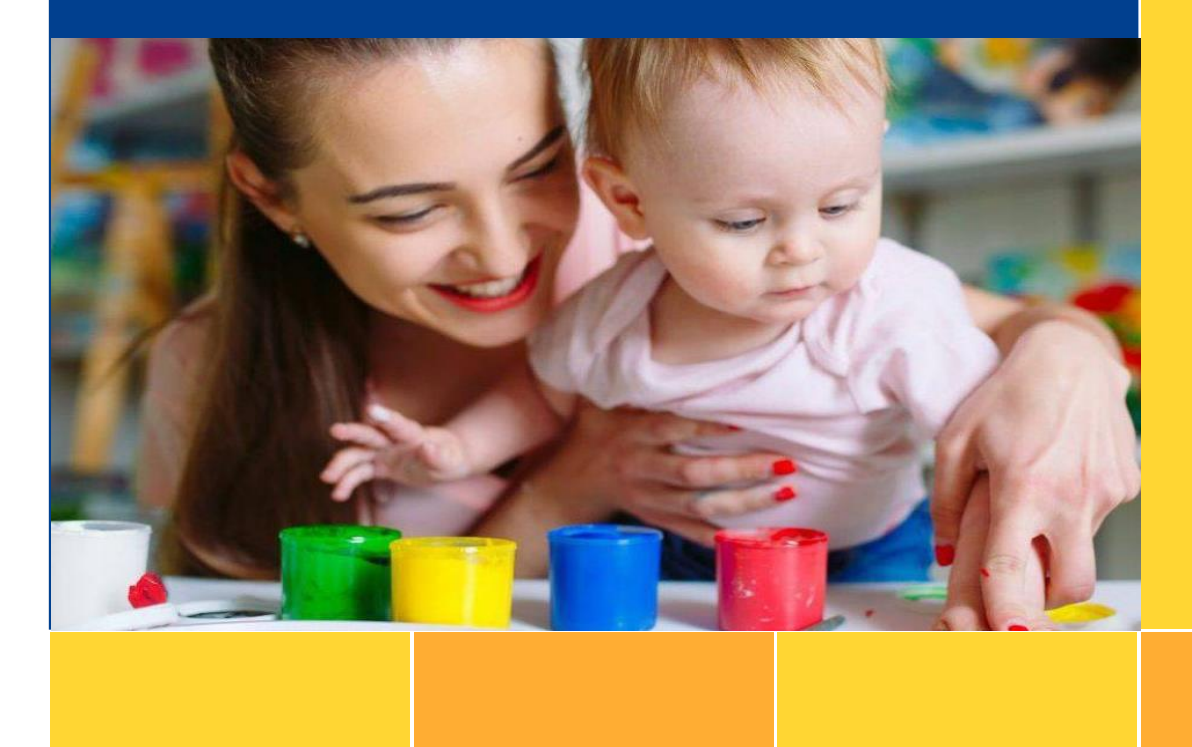

# ΨΗΦΙΑΚΩΝ ΥΠΗΡΕΣΙΩΝ ΙΣΤΟΣΕΛΙΔΑΣ ΣΒΕ

**A 0 H N A 2022** 

 $\boldsymbol{\Sigma}$  . B . E .

## Πρόλογος

Αθήνα, Ιανουάριος 2022

Αγαπητό μας μέλος,

Καλώς ήρθες στις Νέες Ψηφιακές Υπηρεσίες του Συλλόγου Βρεφονηπιοκόμων Ελλάδας!

Μέσα από τη Νέα διαδικτυακή μας πύλη μπορείς να παρακολουθήσεις και να επεξεργαστείς τα προσωπικά σου στοιχεία καθώς και τις πληρωμές της συνδρομής σου προς το Σωματείο μας.

Η διαδικασία είναι απλή και σύντομη...

Η άμεση οικονομική τακτοποίηση όλων σας κρίνεται απαραίτητη ενόψει των επικείμενων εκλογών στις οποίες θα έχουν δικαίωμα συμμετοχής μόνο τα ταμειακά εντάξει μέλη μας.

Με τη μαζική σας συμμετοχή θα δυναμώσουμε ακόμα περισσότερο τον Σύλλογο και τον Κλάδο μας!

## Θεωρούμε δεδομένη την στήριξη όλων σας & Σας ευχαριστούμε πολύ!!!

Για το Διοικητικό Συμβούλιο

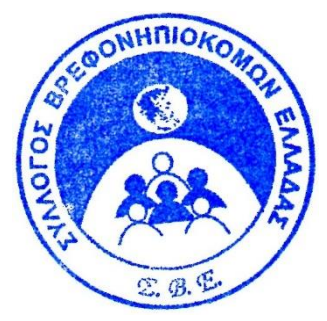

Η ΓΕΝΙΚΗ ΓΡΑΜΜΑΤΕΑΣ

ΧΕΙΛΑΚΗ ΜΑΡΙΑ

~ 2 ~

## Περιεχόμενα

| Πρά | ολογος                                          | 2   |
|-----|-------------------------------------------------|-----|
| Περ | ιεχόμενα                                        | 3   |
| 1.  | Είσοδος στην Ιστοσελίδα ΣΒΕ                     | 4   |
| 2.  | Είσοδος στην Σύνδεση Μελών                      | 5   |
| 3.  | Αλλαγή Κωδικών Πρόσβασης & Προσωπικών Στοιχείων | 6   |
| 4.  | Παρακολούθηση Ετήσιας Συνδρομής                 | 7   |
| 5.  | Ανανέωση Ετήσιας Συνδρομής                      | 8   |
| 6.  | Είσοδος εκ νέου στη Σύνδεση Μελών               | .10 |

## 1. Είσοδος στην Ιστοσελίδα ΣΒΕ

## Α. Αναζήτησε την ιστοσελίδα μας στο www.syllogos-sve.gr.

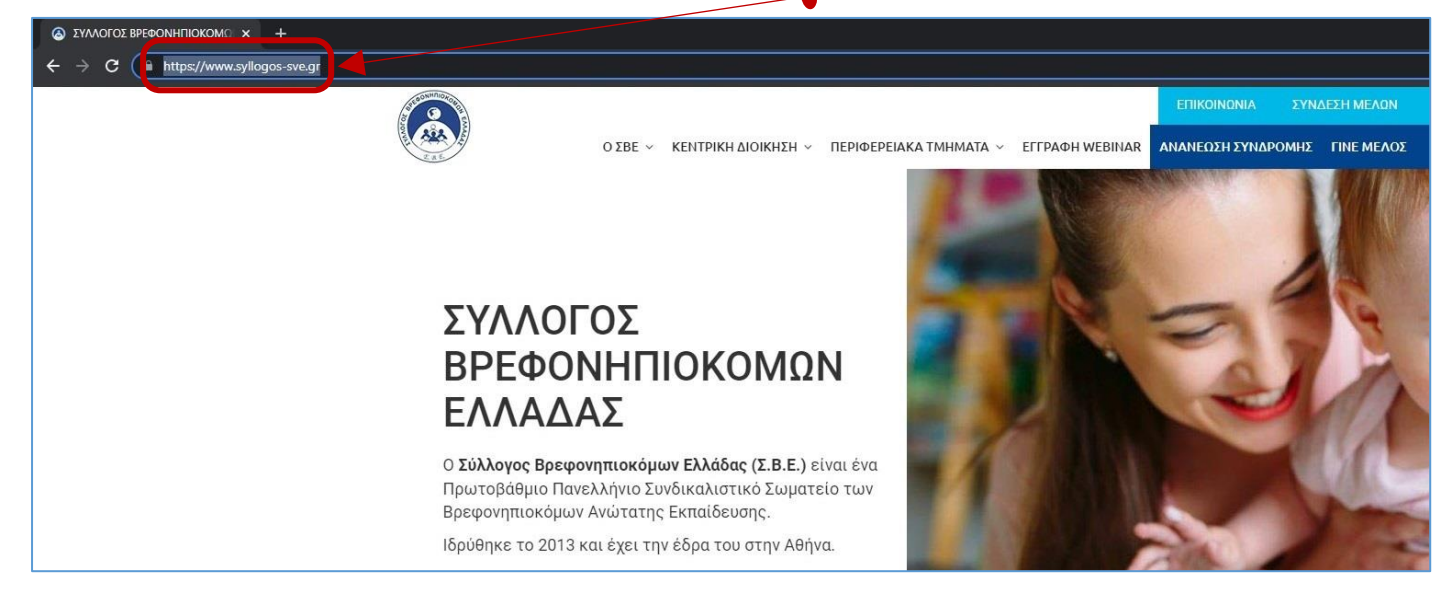

## 2. **Είσοδος** στην Σύνδεση Μελών

**Α.** Μπαίνεις στο μενού <u>ΣΥΝΔΕΣΗ ΜΕΛΩΝ</u>

**Β.** πληκτρολογείς το email σου & τον προσωπικό σου κωδικό\* και

Γ. συνδέεσαι στις προσωποποιημένες καρτέλες του site.

\*Αν είσαι μέλος με εγγραφή πριν το 2020, ο προσωρινός κωδικός που σου έχει δοθεί είναι: **1234** 

|                                                 | -           |                                                                                                    |                                                                                                    |                 |                                 |  |
|-------------------------------------------------|-------------|----------------------------------------------------------------------------------------------------|----------------------------------------------------------------------------------------------------|-----------------|---------------------------------|--|
|                                                 | ο ΣΒΕ ~ ΚΕ  | εντρική διοικήση ~                                                                                              | ΠΕΡΙΦΕΡΕΙΑΚΑ ΤΜΗΜΑΤΑ 🗸                                                                                                    | ΕΓΓΡΑΦΗ WEBINAR | ΕΠΙΚΟΙΝΩΝΙΑ<br>ΑΝΑΝΕΩΣΗ ΣΥΝΔΡΟΜ |  |
| <b>ΣΥΝΔΕΣΗ ΜΕΛΩΝ</b><br>Βρίσκεστε εδώ: / Αρχικι | ή / ΣΥΝΔΕΣΙ | Η ΜΕΛΩΝ                                                                                                    |                                                                                                    |                 |                                 |  |
|                                                 |             | Σύνδεση Ν<br>Συλλόγου<br>(Σ.Β.Ε.)<br>Ε-mail Χρήσ<br>z.varouchas<br>Κωδικός *<br><br>Θυμήσου<br>Ξεχάσα<br>Ξεχάσα | για τα Τακτικά Μέλη του<br>Βρεφονηπιοκόμων Ελλά<br>στη *<br>87@gmail.com<br>με<br>Σύνδεση<br>τε τον κωδικό σας;<br>τε το όνομα χρήστη; | δας             |                                 |  |

## 3. Αλλαγή Κωδικών Πρόσβασης & Προσωπικών Στοιχείων

#### Α. Στα σημεία αυτά μπορείς να πληκτρολογήσεις νέο κωδικό πρόσβασης αλλάζοντας τον παλιό κωδικό.

\*Τα μέλη πριν το 2020 θα πρέπει να τροποποιήσουν τον κωδικό τους για λόγους ασφαλείας, αλλάζοντας τον κωδικό που τους είχε δοθεί αρχικά **(1234)** με έναν της επιλογής τους.

| επικοινωνία             | Ο ΛΟΓΑΡΙΑΣΜΟΣ ΜΟΥ                                                                                                    | ΑΡΧΕΙΑ ΜΕΛΩΝ                                                                                                    | ΕΠΙΚΟΙΝΩΝΙΑ ΜΙ                                                                                                    | έλων Αποσύνδεση                                                                                                    |
|-------------------------|----------------------------------------------------------------------------------------------------|----------------------------------------------------------------------------------------------------|----------------------------------------------------------------------------------------------------|----------------------------------------------------------------------------------------------------|
| ο ΣΒΕ \vee ΚΕΝΤΡΙΚΗ ΔΙΟ | οικήση ~ Περιφερείαι                                                                                                    | КА ТМНМАТА \vee 🛛 Е                                                                                                    | ΕΓΓΡΑΦΗ WEBINAR                                                                                                    | ΑΝΑΝΕΩΣΗ ΣΥΝΔΡΟΜΗΣ                                                                                                    |
| ΑΡΙΑΣΜΟΣ ΜΟΥ            |                                                                                                    |                                                                                                    |                                                                                                    |                                                                                                    |
| ντικού Μέλουο           |                                                                                                    |                                                                                                    |                                                                                                    |                                                                                                    |
| ικτικού Μελους          |                                                                                                    |                                                                                                    |                                                                                                    |                                                                                                    |
| Η Ετήσια Συνδρομή μου   | Ιστορικό Ετήσιω                                                                                                    | ν Συνδρομών                                                                                                    |                                                                                                    |                                                                                                    |
| varouchas87@gmail.com   |                                                                                                    |                                                                                                    |                                                                                                    | <b>•</b>                                                                                                    |
|                         |                                                                                                    |                                                                                                    |                                                                                                    |                                                                                                    |
| ΕΠΑΝΑΛΗΨΗ ΚΩΔΙΚΟΥ *     |                                                                                                    |                                                                                                    |                                                                                                    |                                                                                                    |
|                         | ΕΠΙΚΟΙΝΩΝΙΑ<br>Ο ΣΒΕ Υ ΚΕΝΤΡΙΚΗ ΔΙΟ<br>ΓΑΡΙΑΣΜΟΣ ΜΟΥ<br>ΙΚΤΙΚΟύ Μέλους<br>Η Ετήσια Συνδρομή μου<br>/arouchas87@gmail.com | ΕΠΙΚΟΙΝΩΝΙΑ Ο ΛΟΓΑΡΙΑΣΜΟΣ ΜΟΥ<br>Ο ΣΒΕ ~ ΚΕΝΤΡΙΚΗ ΔΙΟΙΚΗΣΗ ~ ΠΕΡΙΦΕΡΕΙΑΙ<br>ΤΑΡΙΑΣΜΟΣ ΜΟΥ<br>ΙΚΤΙΚΟύ Μέλους<br>Η Ετήσια Συνδρομή μου Ιστορικό Ετήσιω<br>/arouchas87@gmail.com | ΕΠΙΚΟΙΝΩΝΙΑ Ο ΛΟΓΑΡΙΑΣΜΟΣ ΜΟΥ ΑΡΧΕΙΑ ΜΕΛΩΝ Ο ΣΒΕ ~ ΚΕΝΤΡΙΚΗ ΔΙΟΙΚΗΣΗ ~ ΠΕΡΙΦΕΡΕΙΑΚΑ ΤΜΗΜΑΤΑ ~ <b>ΤΑΡΙΑΣΜΟΣ ΜΟΥ</b> ΙΚΤΙΚΟύ Μέλους Η Ετήσια Συνδρομή μου Ιστορικό Ετήσιων Συνδρομών νarouchas87@gmail.com | ΕΠΙΚΟΙΝΩΝΙΑ Ο ΛΟΓΑΡΙΑΣΜΟΣ ΜΟΥ ΑΡΧΕΙΑ ΜΕΛΟΝ ΕΠΙΚΟΙΝΟΝΙΑ ΜΑ           Ο ΣΒΕ ~ ΚΕΝΤΡΙΚΗ ΔΙΟΙΚΗΣΗ ~ ΠΕΡΙΦΕΡΕΙΑΚΑ ΤΜΗΜΑΤΑ ~ ΕΓΓΡΑΦΗ WEBINAR           ΤΑΡΙΑΣΜΟΣ ΜΟΥ           ΙΚΤΙΚΟύ Μέλους           Η Ετήσια Συνδρομή μου         Ιστορικό Ετήσιων Συνδρομών           νarouchas87@gmail.com |

#### **<u>Β.</u> Στα πεδία αυτά μπορείς να δηλώσεις τα επικαιροποιημένα προσωπικά σου στοιχεία, εφόσον έχουν</u> <u>αλλάξει.</u>**

#### <u>Γ. Στο τέλος πατάς ΑΠΟΘΗΚΕΥΣΗ.</u>

| ΕΡΓΑΣΙΑΚΟΣ ΦΟΡΕΑΣ * | · ·                                     |
|---------------------|-----------------------------------------|
| ΕΠΩΝΥΜΙΑ ΦΟΡΕΑ      |                                         |
| ΣΧΕΣΗ ΕΡΓΑΣΙΑΣ      | ••••••••••••••••••••••••••••••••••••••  |
| ΔΙΕΥΘΥΝΣΗ ΕΡΓΑΣΙΑΣ  | essus                                   |
| ΠΕΡΙΟΧΗ ΕΡΓΑΣΙΑΣ    | - • • • • • • • • • • • • • • • • • • • |
| Τ.Κ. ΕΡΓΑΣΙΑΣ       |                                         |
| ΤΗΛΕΦΩΝΟ ΕΡΓΑΣΙΑΣ   | 990g00                                  |
| E-MAIL ΕΡΓΑΣΙΑΣ     | eummeree                                |
| АПООНКЕУΣН          |                                         |

## 4. Παρακολούθηση Ετήσιας Συνδρομής

Α. Στη συνέχεια από τις καρτέλες Η ΕΤΗΣΙΑ ΣΥΝΔΡΟΜΗ ΜΟΥ και ΙΣΤΟΡΙΚΟ ΕΤΗΣΙΩΝ ΣΥΝΔΡΟΜΩΝ μπορείς να παρακολουθείς και να επεξεργάζεσαι τις πληρωμές σου.

**Β.** Από την στήλη Κατάσταση μπορείς να ελέγξεις αν η πληρφμή σου έχει λήξει ή είναι Ενεργή.

<u>Γ. Επίσης μπορείς να κατεβάσεις την Κάρτα Μέλους η οποία έχει ισχύ ενός έτους, εφόσον έχει καταβληθεί</u> <u>η τρέχουσα ετήσια συνδρομή.</u>

| STORNHING TO BE                                                                                                    | ΕΠΙΚΟΙΝΩΝΙΑ Ο ΛΟΓΑΡΙΑ     | ΣΝΟΣ ΜΟΥ ΑΡΧΕΙΑ ΜΕΛΩ   | Ν ΕΠΙΚΟΙΝΩΝΙΑ ΜΕΛΩ | Ν ΑΠΟΣΥΝΔΕΣΗ      |  |  |
|----------------------------------------------------------------------------------------------------|---------------------------|------------------------|--------------------|-------------------|--|--|
| 01                                                                                                    | έβε ~ κεντρική διοικήση ~ | ΠΕΡΙΦΕΡΕΙΑΚΑ ΤΜΗΜΑΤΑ 🗸 | EFFPAOH WEBINAR AN | ΙΑΝΕΩΣΗ ΣΥΝΔΡΟΜΗΣ |  |  |
| Ο ΛΟΓΑΡΙΑΣΜΟΣ ΜΟΥ<br>Βρίσκεστε εδώ: / Αρχική / Ο ΛΟΓΑΡΙΑΣΜΟΣ ΜΟΥ                                                   |                           |                        |                    |                   |  |  |
| Προβολή Στοιχείων Τακτικού Μέλους<br>Επεξεργασία Στοιχείων Μέλους Η Ετήσια Συνδρομή μου Ιστορικό Ετήσιων Συνδρομών |                           |                        |                    |                   |  |  |
| Συνδρομή                                                                                                    | Ετήσια Συν                | γδρομή Κατο            | άσταση             | Κάρτα Μέλους      |  |  |
| Τακτικό Μέλος Σ.Β.Ε.                                                                                               | 2021                      | Έχε                    | ι λήξει            | Λήψη              |  |  |

## **Δ.** Επιπλέον μπορείς να δεις ποια ήταν η τελευταία ημερομηνία που πραγματοποίησες την πληρωμή σου καθώς και να κατεβάσεις την Απόδειξη πληρωμής.

| SULEONHITIONOLOGI                                                             | ΕΠΙΚΟΙΝΩΝΙΑ         | Ο ΛΟΓΑΡΙΑΣΜΟΣ ΜΟΥ         | ΑΡΧΕΙΑ ΜΕΛΩΝ       | ΕΠΙΚΟΙΝΩΝΙΑ ΜΕΛΩΝ | ΑΠΟΣΥΝΔΕΣΗ      |  |
|-------------------------------------------------------------------------------|---------------------|---------------------------|--------------------|-------------------|-----------------|--|
| ALL ALL ALL ALL ALL ALL ALL ALL ALL ALL                                       | ο ΣΒΕ ~ ΚΕΝΤΡΙΚΗ ΔΙ | ΙΟΙΚΗΣΗ ~ ΠΕΡΙΦΕΡΕΙΑΚ     | КА ТМНМАТА 👻 ЕГГР/ | AOH WEBINAR ANAN  | ΙΕΩΣΗ ΣΥΝΔΡΟΜΗΣ |  |
| Ο ΛΟΓΑΡΙΑΣΜΟΣ ΜΟΥ<br>Βρίσκεστε εδώ: / Αρχική / Ο ΛΟΓΑΡΙΑΣΜΟΣ ΜΟΥ              |                     |                           |                    |                   |                 |  |
| Προβολή Στοιχείων Τακτικού Μέλους                                             |                     |                           |                    |                   |                 |  |
| Επεξεργασία Στοιχείων Μέλους Η Ετήσια Συνδρομή μου Ιστορικό Ετήσιων Συνδρομών |                     |                           |                    |                   |                 |  |
| Συνδρομή                                                                      | Ημερομηνία Πληρωμής | Ετή <del>σια Σ</del> υνδρ | οομή Κόστο         | ος Κατάσταση      | Απόδειξη        |  |
| Τακτικό Μέλος Σ.Β.Ε.                                                          |                     | 2021                      | €12.0              | 00 Έχει λήξει     |                 |  |

## 5. Ανανέωση Ετήσιας Συνδρομής

| <b>Α.</b> Στο κάτω μέρος των παραπάνω καρτελών υπάρχει το πεδίο Ανανέωση Συνδρομής ώστε κουμπί <b>ΑΝΑΝΕΩΣΗ</b> να μπορέσεις να ανανεώσεις ψηφιακά ή με κατάθεση σε τράπεζα την ετής | <u>πατώντας το</u><br>πα συνδρομή |
|----------------------------------------------------------------------------------------------------|-----------------------------------|
| <u>σου.</u><br>Ανανέωση Συνδρομής<br>• Ανανέωσε την Ετήσια Συνδρομή σου ως Τακτικό Μέλος Σ.Β.Ε. για το έτος 2022 με €12.00.                                                         | <u></u>                           |

#### **Β.** Επίλεξε ΜΕΘΟΔΟ ΠΛΗΡΩΜΗΣ: Χρεωστική / Πιστωτική Κάρτα ή Τραπεζικό Λογαριασμό,

#### Γ. κάνε κλικ στα 2 επόμενα σημεία,

| Ο ΛΟΓΑΡΙΑΣΜΟΣ ΜΟΥ<br>Βρίσκεστε εδώ: / Αρχική / Ο Λά                       | Ο ΣΒΕ ~ ΚΕΝΤΡΙΚΗ ΔΙΟΙΚΗΣΗ ~ ΠΕΡΙΦΕΡΕΙΑΚΑ ΤΜΗΜΑΤΑ ~ ΕΓΓΡΑΦΗ WEBINAR ΑΝΑΝΕΩΣΗ ΣΥΝΔΙ<br>ΟΓΑΡΙΑΣΜΟΣ ΜΟΥ                                                                                                    |
|---------------------------------------------------------------------------|----------------------------------------------------------------------------------------------------|
| Ανανέωση Συνδρομής<br>Πληροφορίες Χρέωσι<br>τιмн                          | nç<br>12.00                                                                                                    |
| ΜΕΘΟΔΟΣ ΠΛΗΡΩΜΗΣ *<br>Δηλώνω ότι αποδέχομαι τ<br>Αποδέχομαι τους Όρους Χρ | <ul> <li>Χρεωστική / Πιστωτική Κάρτα</li> <li>Τραπεζικός Λογαριασμός (με αιτιολογία κατάθεσης το Ονοματεπώνυμό σας)</li> <li>Εθνική Τράπεζα: 08029605089 - ΣΥΛΛΟΓΟΣ ΒΡΕΦΟΝΗΠΙΟΚΟΜΩΝ ΕΛΛΑΔΑΣ,<br/>IBAN: GR060110080000008029605089,<br/>SWIFT Τράπεζας (BIC): ΕΤΗΝGRAA</li> <li>Τράπεζα Πειραιώς: 5141098469215 - ΣΥΛΛΟΓΟΣ ΒΡΕΦΟΝΗΠΙΟΚΟΜΩΝ ΕΛΛΑΔΑΣ,<br/>IBAN: GR6801721410005141098469215,<br/>SWIFT Τράπεζας (BIC): PIRBGRAA</li> <li>ο Καταστατικό του Συλλόγου Βρεφονηπιοκόμων Ελλάδας.</li> </ul> |

**Ε.** Επιλέγοντας Τραπεζικό Λογαριασμό η διαδικασία ολοκληρώνεται και θα λάβεις στο e-mail σου τους τραπεζικούς λογαριασμούς που μπορείς να καταθέσεις τα χρήματα.

Επιλέγοντας Χρεωστική / Πιστωτική Κάρτα, μεταφέρεσαι αυτόματα στην ιστοσελίδα της τράπεζάς μας. Αμέσως μετά τη συμπλήρωση των στοιχείων της Κάρτας σου, η διαδικασία πληρωμής ολοκληρώνεται πατώντας ΠΛΗΡΩΜΗ.

| e pos Paycent                                           | <b>er</b><br>Is Bank                        |                                                  |
|---------------------------------------------------------|---------------------------------------------|--------------------------------------------------|
| SYLLOGOS VREFON<br>(Θα εμφανιστεί ως περιγραφή συναλλαγ | <b>ΙΡΙΟΚΟΜΟΝ</b><br>ής στο Αντίγραφο Μηνιαί | <b>ELLADAS</b><br>ου Λογαριασμού της κάρτας σας) |
| ΠΟΣΟ ΣΥΝΑΛΛΑΓΗΣ                                         | €12,00                                      |                                                  |
| ΣΤΟΙΧΕΙΑ ΠΛΗΡΩ                                          | ΩΗΗΣ                                        |                                                  |
| ΑΡΙΘΜΟΣ ΚΑΡΤΑΣ *                                        |                                             |                                                  |
| ΗΜΕΡΟΜΗΝΙΑ ΛΗΞΗΣ *                                      | Μήνας                                       | ✓ Έτος ✓                                         |
| ΚΩΔΙΚΟΣ ΕΠΑΛΗΘΕΥΣΗΣ *<br>(CVV2/CVC2)                    |                                             | ?                                                |
| EMAIL                                                   |                                             | ?                                                |
| * Υποχρεωτικά πεδία                                     | Engraceá                                    | Πληρωμή                                          |
| Υποστηριζόμενες Κάρτες:                                 | VISA                                        |                                                  |
|                                                         | powered by VerS                             | stours Ocheck                                    |
| ΤΡΑΠΕΖΑ ΠΕΙΡΑΙΩΣ                                        |                                             |                                                  |

\*Αυτόματα θα παραλάβεις μέσω e-mail την απόδειξή σου & ότι η πληρωμή έχει πραγματοποιηθεί επιτυχώς.

\*Μπορείς να περιμένεις ή να πατήσεις το κουμπί **ΑΜΕΣΗ ΕΠΙΣΤΡΟΦΗ ΣΤΟ SITE ΤΟΥ ΕΜΠΟΡΟΥ** για να μεταφερθείς στην Αρχική Σελίδα του Site μας.

## 6. Είσοδος εκ νέου στη Σύνδεση Μελών

Μπορείς να κάνεις εκ νέου είσοδο από το ΣΥΝΔΕΣΗ ΜΕΛΩΝ για να ελέγξεις την καρτέλα Η ΕΤΗΣΙΑ ΣΥΝΔΡΟΜΗ ΜΟΥ και να κατεβάσεις την Κάρτα Μέλους σου καθώς και από την καρτέλα ΙΣΤΟΡΙΚΟ ΕΤΗΣΙΩΝ ΣΥΝΔΡΟΜΩΝ για να κατεβάσεις την Απόδειξή σου.